## **Supervisor Web Time Approval Guide**

To approve student timesheets, begin by logging on to your my.whittier. Students must submit their timesheets online by noon on the Monday following the end of the pay period. As a supervisor, you must approve your students' timesheets by 5 pm Monday.

<u>Late timesheets will be proessesed with the next payroll</u>. Please refer to the Supervisor Handbook for further instructions.

**Note:** the back and forward buttons do not work well in my.whittier.edu. Every page on the time sheet has buttons to move from one page to the next, please use these buttons to navigate through my.whittier.

To begin log into: "my.whittier.edu" Enter your username and password. Click "Login"

| Secure Access Login<br>User Name: JohnnyPoet<br>Password: ••••••• <br>Login Cancel<br>Having problems logging in? Click here.<br>Forget Password? | HITTIE<br>Welcome to<br>This secure<br>world-class<br>and a wide | R.EDU     DU     EXAMPLE A College and Whittier Law School.      Site provides Whittier College and Whittier Law School students, faculty and administrative staff with Intranet and Internet services. This is where you can access e-mail, news and events information, variety of academic and administrative services. |
|----------------------------------------------------------------------------------------------------|------------------------------------------------------------------|----------------------------------------------------------------------------------------------------|
| Make this my homepage.                                                                                                    | What's I                                                         | nside?<br>mail: Send and receive e-mail, and create your own personal address book.<br>lendar: Access and manage your personal, course and school calendars.                                                                                                    |
| your browser load this page on startup.                                                                                                    | 繼 Gr<br>an                                                       | oups: Create, manage and join group homepages for clubs, affiliations and interests.<br>d much more                                                                                                    |
| Copyright © SunGard Higher Education 1998 - 200                                                                                                   |                                                                  | Тор                                                                                                    |
| one                                                                                                    |                                                                  | 😜 Internet 🔍 100% 👻                                                                                                    |

Once you have logged in, tabs will appear at the top of the page: Home, Academics, Campus Life, My Info, and My Courses.

Click the "My Info" tab.

|                                                                                                    | MY.WHITTIER.EDU                                                                                                    |                                                                                                    |
|----------------------------------------------------------------------------------------------------|----------------------------------------------------------------------------------------------------|----------------------------------------------------------------------------------------------------|
| My Account<br>Content Layout You are currently lo                                                                                                    | y Poet                                                                                                    | E-mail Calendar Groups Logout Help                                                                                                    |
| Home Academics Campus Li                                                                                                    | fe My Info My Courses My Info                                                                                                    | August 8, 2007                                                                                                    |
| My Announcements<br>There are no announcements<br>Campus News<br>Orientation Kicks Off New Year<br>Orientation for the 2007-08<br>academic year is out and<br>features a mixture of fun and<br>information. | My E-mail Inbox       Image: Comparison of the second second | Highlighted Events       Image: State State |
|                                                                                                    | Photo of the Moment                                                                                                    | <ul> <li>(562) 907-4203.</li> <li>Award-winning Hawaiian Music Group<br/>Performs</li> <li>Musical group HAPA will start the new<br/>season of the Hawaiian music series with<br/>two shows Saturday, August 25 at 3 and 8<br/>p.m. at the Ruth B. Shannon Center for the</li> </ul>                                                                                                    |

Select "Self-Service Links" Select "Employee" Select "Timesheet"

| Wy Account<br>Content Layout       Welcome Mr. Johnny Poet<br>You are currently logged in.         Home       Academics       Campus Life       My Info       My Courses       My Info         My Account       Image: State of the state of the s                                                                                                    | E-mail Calendar Groups Logout Help<br>August 8, 2007 |
|----------------------------------------------------------------------------------------------------|------------------------------------------------------|
| Home       Academics       Campus Life       My Info       My Courses       My Info         My Account       Image: Account and the second second sec                                                                                                    | Self-Service Self-Service Links                      |
| Home       Academics       Campus Life       My Info       My Courses       My Info         My Account       Image: Status       Image: Status <td< th=""><th>August 8, 2007 Self-Service</th></td<>                                                                                                    | August 8, 2007 Self-Service                          |
| My Account       Registration Tools       EX         Fall 2006       \$0.00       Registration Status       Registration Status         January 2007       \$0.00       Image: Classes       Image: Classes         Spring 2007       \$0.00       Image: Class Options       Image: Class Options         Account Balance       \$00.00       Student Work Study Balance       Image: X         No Data Found       Image: X       Whittier College Work Study         Human Resources(Non-federal work study)       Total Authorized Available:       \$.00         Total Work Study Earned:       \$.00                                                                                                    | Self-Service DEX                                     |
| My Account       Registration Tools       Registration Tools         Fall 2006       \$0.00       Registration Status         January 2007       \$0.00       Look Up Classes         Spring 2007       \$0.00       Add or Drop Classes         Fall 2007       \$0.00       Change Class Options         Account Balance       \$00.00       Student Work Study Balance         Student Grades       Image Status         No Data Found       Muman Resources(Non-federal work study)         Total Authorized Available:       \$.00         Total Work Study Earned:       \$.00                                                                                                    | Self-Service                                         |
| Fall 2006       \$0.00         January 2007       \$0.00         Spring 2007       \$0.00         Fall 2007       \$0.00         Account Balance       \$00.00         Student Grades       Image: Select Another Term         No Data Found       Image: Select Another Term                                                                                                    | Self-Service Links                                   |
| January 2007 \$0.00<br>Spring 2007 \$0.00<br>Fall 2007 \$0.00<br>Account Balance \$00.00<br>Student Grades 2006-2007<br>Whitier College Work Study<br>Human Resources(Non-federal work study)<br>Total Authorized Available: \$.00<br>Total Work Study Earned: \$.00                                                                                                    |                                                      |
| Spring 2007       \$0.00         Fall 2007       \$0.00         Account Balance       \$00.00         Student Grades       Image: Class Options         No Data Found       Image: Class Options         Select Another Term       Image: Go                                                                                                    | Personal Information                                 |
| Fall 2007       \$0.00         Account Balance       \$00.00         Student Grades       Image Class Options         No Data Found       Image Class Options         Select Another Term       Image Class Options                                                                                                    | Student Services & Financial Aid                     |
| Account Balance \$00.00 Student Grades No Data Found Select Another Term Go Student Grades Select Another Term Go Select Another Term Go Select Another Term Select Another Term Select Ano | 🖾 Employee 🔺                                         |
| Account Balance \$00.00 Student Grades No Data Found Select Another Term Go Student Grades Select Another Term Go Student Balance Student Work Study Balance Student Work Study Balance  | Time Sheet                                           |
| Student Work Study Balance       Image: Student Work Study Balance         Student Grades       2006-2007         No Data Found       Human Resources(Non-federal work study)         Select Another Term       Total Authorized Available:         Select Another Term       Go                                                                                                    | Benefits and Deductions                              |
| Student Grades     2006-2007       No Data Found     Human Resources(Non-federal work study)       Select Another Term     Go                                                                                                    | Pay Information                                      |
| Student Grades     Image: Constraint of the study       No Data Found     Human Resources(Non-federal work study)       Total Authorized Available:     \$.00       Select Another Term     Go                                                                                                    | Tax Forms                                            |
| No Data Found         Human Resources(Non-federal work study)           Total Authorized Available:         \$.00           Select Another Term         Total Work Study Earned:         \$.00                                                                                                    | Jobs Summary                                         |
| Select Another Term         V Go   Total Authorized Available: \$.00 Total Work Study Earned: \$.00                                                                                                    | 🗎 Leave Balances                                     |
| Select Another Term Go Total Work Study Earned: \$.00                                                                                                    | Alumni Services                                      |
| Select Another Lerm                                                                                                    |                                                      |
| Remaining Work Study Balance: \$.00                                                                                                    |                                                      |
| Remaining Percentage of Work: .00                                                                                                    |                                                      |
| Total Hours Remaining to Work: .0                                                                                                    |                                                      |
| Academic Profile International as ofMar 10, 2007                                                                                                    | Personal Information                                 |
| Primary                                                                                                    | Personal Information                                 |
|                                                                                                    | Personal Information                                 |

Once you have selected "Timesheet," you will be taken to the below screen. If your screen does not look like the image below, or if you do not have the option to select "Act as Superuser" contact Human Resources at ext. 4208.

Click "Act as SuperUser."

Click "Select"

| my.whitt                    | er.edu                                                                    |                        |       |
|-----------------------------|---------------------------------------------------------------------------|------------------------|-------|
| H Back to<br>My Info Tab    |                                                                           | E-mail Calendar Groups | -<br> |
| Search G                    | )                                                                         | SITE MAP HELP          | , 4   |
| Time Sheet/Leave            | Request/Proxy                                                             |                        |       |
| Select a name from the pull | down list to act as a proxy or select the check box to act as a Superuser | r.                     | •     |
| Selection Criteria          |                                                                           |                        |       |
|                             | My Choice                                                                 |                        |       |
| Access my Time Sheet:       | 0                                                                         |                        |       |
| Access my Leave Report:     | 0                                                                         |                        |       |
| Access my Leave Request:    | 0                                                                         |                        |       |
| Approve or Acknowledge Time | : ()                                                                      |                        |       |
| Act as Proxy:               | Self 💌                                                                    |                        |       |
| Act as Superuser:           |                                                                           |                        |       |
| Select                      | _                                                                         |                        |       |
|                             | Proxy Set Up                                                              |                        |       |
| RELEASE: 8.2                |                                                                           | powered by             | -     |

You will now need to select the criteria desired. You will always need to select the Pay ID, Pay Number, and Department. If you supervise more than one department, you will have the option to select a department number. If you only supervise one department, you will only have one option.

|                             | ny.whittier.edu                                         |                                      |                  |                          |           |
|-----------------------------|---------------------------------------------------------|--------------------------------------|------------------|--------------------------|-----------|
| Hack to<br>My Info Tab      |                                                         |                                      | E-mail Calendar  |                          | 🦿<br>Help |
| Selection                   |                                                         |                                      |                  |                          | <u>^</u>  |
| Select Time S access the re | eets or Leave Request, the Pay Year, Pay ID, Pay cords. | Number, and Department. Select the s | ort order and c  | hoose Select to          |           |
| Type of Records:            | Time Sheets 🔻                                           |                                      |                  |                          |           |
| Year:                       | 2010 👻                                                  |                                      |                  |                          |           |
| Pay ID:                     | BW, Bi-Weekly                                           |                                      |                  |                          |           |
| Pay Number:                 | 1 👻                                                     |                                      |                  |                          |           |
| COA:                        | L, Whittier College                                     |                                      |                  |                          |           |
| Department:                 | ALL 👻                                                   |                                      |                  |                          |           |
| Sort Order                  |                                                         |                                      |                  |                          |           |
|                             | My Choice                                               |                                      |                  |                          |           |
| Sort employees'             | ecords by Status then by Name: 💿                        |                                      |                  |                          |           |
| Sort employees'             | ecords by Name:                                         |                                      |                  |                          |           |
| Select                      |                                                         |                                      |                  |                          |           |
| RELEASE: 8.2                |                                                         |                                      | powered<br>SUNGA | by<br>RD HIGHER EDUCATIO | N 🗸       |
| 😰 Done                      |                                                         |                                      | す 😜 Internet     | <b>a</b> 10              | 0% • .:   |

Click on the down arrow beside Pay ID to select "Student Payroll."

|                            | my.whittier.edu                           |                                                                                       |   |
|----------------------------|-------------------------------------------|---------------------------------------------------------------------------------------|---|
| Back to<br>My Info Tab     |                                           | 🖂 📎 🔐 🖗 🧳<br>E-mail Calendar Groups 🛛 Logout Hel                                      | P |
| Search                     | Go                                        | SITE MAP HELP                                                                         | ^ |
| Selection                  |                                           |                                                                                       |   |
| Select Time Saccess the re | Sheets or Leave Request, the P<br>ecords. | ay Year, Pay ID, Pay Number, and Department. Select a sort order and choose Select to |   |
| Type of Records:           | Time Sheets 💌                             |                                                                                       |   |
| Year:                      | 2010 🛩                                    |                                                                                       |   |
| Pay ID:                    | ST, Student Payroll 🖌 🗲                   |                                                                                       |   |
| Pay Number:                | BW, Bi-Weekly                             |                                                                                       |   |
| COA:                       | 1, Whittier College                       |                                                                                       |   |
| Department:                | ALL                                       | ×                                                                                     |   |
| Sort Order                 |                                           |                                                                                       |   |
| Sort omnlovcos             | records by Status then by N               | My Choice                                                                             |   |
| Sort employees             | records by Status then by N               | ame. •                                                                                |   |
| sort employees             | records by Name:                          | U                                                                                     |   |
| Select                     |                                           |                                                                                       | ~ |
| Done                       |                                           | 🔽 🌍 Internet 🔍 100%                                                                   | • |

Click on the down arrow beside "Pay ID" to select which pay period you are approving.

|                                | 1<br>]2                    | whittier.edu      | 1                 |                 |                 |                  |           |                |          |             |                                      |   |
|--------------------------------|----------------------------|-------------------|-------------------|-----------------|-----------------|------------------|-----------|----------------|----------|-------------|--------------------------------------|---|
| Back to<br>My Info Tab         | 3<br>4<br>5                |                   |                   |                 |                 |                  | E-mail    | ()<br>Calendar | Groups   | Logout      | <table-cell> 💡<br/>Help</table-cell> |   |
| Search                         | 6<br>7<br>8                | Go                |                   |                 |                 |                  |           |                | SITE     | E MAP HE    | ELP                                  | ^ |
| Selection                      | 9<br>10<br>11              |                   |                   |                 |                 |                  |           |                |          |             |                                      |   |
| Select Time S<br>access the re | 12<br>13<br>14<br>15<br>16 | or Leave Request, | the Pay Year, Pay | y ID, Pay Numbe | er, and Departm | ient. Select a : | sort orde | r and ch       | oose Sel | lect to     |                                      |   |
| Type of Records:<br>Year:      | 17<br>18<br>19             | Sheets 🗸          |                   |                 |                 |                  |           |                |          |             |                                      |   |
| Pay ID:                        | 20<br>21                   | tudent Payroll 👻  |                   |                 |                 |                  |           |                |          |             |                                      |   |
| Pay Number:                    | 1                          | •                 |                   |                 |                 |                  |           |                |          |             |                                      |   |
| COA:                           | 1, W                       | hittier College   |                   |                 |                 |                  |           |                |          |             |                                      |   |
| Department:                    | ALL                        |                   |                   | *               |                 |                  |           |                |          |             |                                      |   |
| Sort Order                     |                            |                   |                   |                 |                 |                  |           |                |          |             |                                      |   |
|                                |                            |                   | My Cl             | hoice           |                 |                  |           |                |          |             |                                      |   |
| Sort employees'                | recor                      | ds by Status then | by Name: 💿        |                 |                 |                  |           |                |          |             |                                      |   |
| Sort employees'                | recor                      | ds by Name:       | 0                 |                 |                 |                  |           |                |          |             |                                      |   |
|                                |                            |                   |                   |                 |                 |                  |           |                |          |             |                                      |   |
| Select                         |                            |                   |                   |                 |                 |                  |           |                |          |             |                                      | ¥ |
| Error on page                  |                            |                   |                   |                 |                 |                  |           | Totoroot       |          | <b>A</b> 10 |                                      |   |

Click the down arrow beside "Department" to select which department you will be approving timesheets for.

|                                                  | 1109, Social Work                                                |                                                                        |
|--------------------------------------------------|------------------------------------------------------------------|------------------------------------------------------------------------|
|                                                  | <ul> <li>1110, Mathematics Department</li> </ul>                 |                                                                        |
| TRACE IN                                         | 1111, Modern Languages and Literature                            |                                                                        |
|                                                  | 1112, Music                                                      |                                                                        |
| Heack to                                         | 1114, Physics Department                                         |                                                                        |
| My Into Tab                                      | 1115, Political Science                                          | E-mail Calendar Groups Logout Help                                     |
| -                                                | 1116, Psychology Department                                      | STEEMAD, HELD                                                          |
| Search                                           | 1117, Sociology and Anthropology                                 |                                                                        |
|                                                  | 1121 Rusiness Administration Department                          | at                                                                     |
|                                                  | 1121, Business Administration Department                         | /16                                                                    |
| Selection                                        | 1126 The Clift Lab                                               |                                                                        |
|                                                  | 1128, Broadoaks School                                           |                                                                        |
|                                                  | 1133, Foreign Programs                                           |                                                                        |
| 🔍 Select Time S                                  | 1154, Interdept. Learning/Tutoring Ctr.                          | , Pay Number, and Department. Select a sort order and choose Select to |
| access the re                                    | 1360, Wardman Library                                            |                                                                        |
|                                                  | 1362, Academic Computing                                         |                                                                        |
| Type of Records:                                 | 1369, Shannon Center Operations                                  |                                                                        |
|                                                  | 1372, First Year-Freshmen                                        |                                                                        |
| Year:                                            | 1410, Dean of Students                                           |                                                                        |
| Pay ID:                                          | 1417, Cultural Center                                            |                                                                        |
|                                                  | 1418, Student Publications Support                               |                                                                        |
| Pay Number:                                      | 1420, Community Services-Work Study                              |                                                                        |
| COA.                                             | 1440, Community Services-Jumpstart                               |                                                                        |
| Desertes est                                     | 1468, Center for Academic Success                                |                                                                        |
| Department:                                      | ALL                                                              |                                                                        |
| Sort Order<br>Sort employees'<br>Sort employees' | My Ch<br>records by Status then by Name: ⊙<br>records by Name: ○ | Choice                                                                 |
| Select                                           |                                                                  |                                                                        |
|                                                  |                                                                  |                                                                        |
| 1 Done                                           |                                                                  | 👩 🤤 Internet 🔍 100% 🔻                                                  |

## Click "Select."

|                           | my.whittier.edu                       |                   |                   |                     |           |                |         |             |           |
|---------------------------|---------------------------------------|-------------------|-------------------|---------------------|-----------|----------------|---------|-------------|-----------|
| Back to<br>My Info Tab    |                                       |                   |                   |                     | E-mail    | ()<br>Calendar | Groups  | Logout      | 🧭<br>Help |
| Search                    | Go                                    |                   |                   |                     |           |                | SIT     | E MAP HI    | ELP       |
| Selection                 |                                       |                   |                   |                     |           |                |         |             |           |
|                           |                                       |                   |                   |                     |           |                |         |             |           |
| Select Time<br>access the | Sheets or Leave Request, the records. | Pay Year, Pay ID, | Pay Number, and D | epartment. Select a | sort orde | r and ch       | oose Se | elect to    |           |
| T                         |                                       |                   |                   |                     |           |                |         |             |           |
|                           | S: Time Sheets                        |                   |                   |                     |           |                |         |             |           |
| rear:                     | 2010 👻                                |                   |                   |                     |           |                |         |             |           |
| Pay ID:                   | ST, Student Payroll 💙                 |                   |                   |                     |           |                |         |             |           |
| Pay Number:               | 21 🛩                                  |                   |                   |                     |           |                |         |             |           |
| COA:                      | 1, Whittier College                   |                   |                   |                     |           |                |         |             |           |
| Department:               | 1531, Human Resources                 | *                 |                   |                     |           |                |         |             |           |
| Sort Order                |                                       |                   |                   |                     |           |                |         |             |           |
|                           |                                       | My Choic          | e                 |                     |           |                |         |             |           |
| Sort employee             | s' records by Status then by I        | Name: 💿           |                   |                     |           |                |         |             |           |
| Sort employee             | s' records by Name:                   | $\circ$           |                   |                     |           |                |         |             |           |
|                           |                                       |                   |                   |                     |           |                |         |             |           |
| Select                    |                                       |                   |                   |                     |           |                |         |             |           |
| Done                      |                                       |                   |                   |                     | i 🕡 🍕     | Internet       |         | <b>a</b> 10 | .0% -     |

All timesheets will be grouped as "In Progress," "Pending," "Approved," and "Not Started." If your student has completed and submitted their timesheet, they will be located in the "Pending" category. If the student started his timesheet but never submitted it, it will be in the "In Progress" category. If the hours are correct you may submit the timesheet for your student, but you must contact HR to approve it. **You may not submit and approve a timesheet for your student.** 

To approve a student's timesheet click on the student's name (blue).

|                                                                               | my.whit                                                | tier.edu                                                         |                                                   |                      |                 |                   |                          |                       |                                        |           |
|-------------------------------------------------------------------------------|--------------------------------------------------------|------------------------------------------------------------------|---------------------------------------------------|----------------------|-----------------|-------------------|--------------------------|-----------------------|----------------------------------------|-----------|
| Back to<br>My Info Tab<br>Pay ID:<br>Pay Period:<br>Act as Prox<br>Pay Period | :<br>;y:<br>Time Entry State                           | ST, Stuaer<br>Sep 19, 20<br>Not Applica<br><b>us:</b> Open until | nt Payroll<br>910 to Oct 0<br>able<br>Oct 04, 201 | 2, 2010<br>.0, 12:00 | Р.М.            |                   | E                        | ₩ 🏷<br>-mail Calendar | Groups Logout                          | 🦉<br>Help |
| Select I                                                                      | New Department                                         | Sele                                                             | ct All, Appro                                     | ve or FYI            | Res             | et Save           |                          |                       |                                        |           |
| Pending<br>ID Na                                                              | ame, Position                                          | Required<br>Action                                               | Total<br>Hours                                    | Total<br>Units       | Queue<br>Status | Approve or<br>FYI | Return for<br>Correction | Canc                  | el Other<br>Information                |           |
| 20321 90 Li<br>57<br>EX<br>50                                                 | ssett Barron<br>T0300 - 00<br>Kception or<br>ummer     | Override                                                         | 15.50                                             | .00                  |                 |                   |                          |                       | Change Time<br>Record<br>Leave Balance |           |
| In Progress                                                                   | 5                                                      |                                                                  |                                                   |                      |                 |                   |                          |                       |                                        |           |
| ID                                                                            | Name, Positio                                          | on and Title                                                     |                                                   | Total Hou            | irs             | Total Units       | Cancel                   | Other Inf             | ormation                               |           |
| 20359385                                                                      | Emily Daria Myers<br>ST0100 - 00<br>Federal Work Study |                                                                  |                                                   | 9.00 .00             |                 |                   | 00                       | Leave Balances        |                                        |           |
| Not Started                                                                   | I                                                      |                                                                  |                                                   |                      |                 |                   |                          |                       |                                        |           |
| ID                                                                            | Name,                                                  | <b>Position and</b>                                              | Title                                             |                      |                 | (                 | Other Infor              | mation                |                                        |           |
| 20357812                                                                      | Belinda<br>ST010<br>Federa                             | a Doris Franco<br>0 - 00<br>I Work Study                         | Sandoval                                          |                      |                 | E                 | Extract                  |                       |                                        |           |

The student's timesheet will appear. If the hours are correct click the "Approve" button. If the hours are incorrect, click "Return for Correction" to send the timesheet back to the student. However, if this is after 12 pm, the student will not be able to make changes or access the timesheet. Use caution when approving student timesheets.

|   |                                   | m                           | y.whit                        | tier.ed                         | u                                                    |                                |                             |                          |                                |                                   |                               |                            |                                          |                            |            |
|---|-----------------------------------|-----------------------------|-------------------------------|---------------------------------|------------------------------------------------------|--------------------------------|-----------------------------|--------------------------|--------------------------------|-----------------------------------|-------------------------------|----------------------------|------------------------------------------|----------------------------|------------|
| Ŀ | H Back to<br>My Info Ta           | Ь                           |                               |                                 |                                                      |                                |                             |                          |                                |                                   | E-mail                        | Calendar (                 | Roups Lo                                 | gout He                    | 2<br>elp   |
|   | Employee<br>Title:                | ID and N                    | ame:                          | 20321090<br>ST0300-0            | Lissett Barron<br>0 Exception or                     | Summer                         | Depa<br>Tran                | artmen<br>Isactio        | it and Des<br>n Status:        | cription:                         | 1<br>Pe                       | 1531 Hum<br>ending         | an Resourc                               | es                         | ^          |
|   | Previous                          | s Menu                      | Appro                         | ve                              | Return for Co                                        | rrection                       | Cł                          | nange F                  | Record                         | Delete                            | Ado                           | d Comme                    | ent Nex                                  | ĸt                         |            |
|   |                                   |                             |                               |                                 | Rout                                                 | ting Queue                     | Account                     | t Distrib                | ution                          |                                   |                               |                            |                                          |                            |            |
|   | Time She                          | et                          |                               |                                 |                                                      |                                |                             |                          |                                |                                   |                               |                            |                                          |                            |            |
|   | Earnings \$                       | Shift Spe<br>Rate           | cial Total<br>Hours           | Total Sund<br>Units Sep<br>2010 | lay , <mark>Monday ,</mark><br>19, Sep 20,<br>) 2010 | , Tuesday ,<br>Sep 21,<br>2010 | Wednes<br>Sep 22,<br>2010   | day, Tl<br>S<br>2        | hursday ,<br>ep 23,<br>010     | Friday , S<br>Sep 24, S<br>2010 2 | Saturday<br>Sep 25,<br>2010   | , Sunday<br>Sep 26<br>2010 | , <mark>Monday</mark><br>Sep 27,<br>2010 | , Tuesda<br>Sep 28<br>2010 | ay<br>3, ∎ |
|   | Fall/Spring :<br>Pay -<br>Student | 1                           | 15.5                          |                                 | 1.75                                                 | 6.25                           |                             | 1.75                     | 5.75                           |                                   |                               |                            |                                          |                            |            |
|   | Total Hour                        | s:                          | 15.5                          |                                 | 1.75                                                 | 6.25                           |                             | 1.75                     | 5.75                           |                                   |                               |                            |                                          |                            |            |
|   | Total Units                       |                             |                               | 0                               |                                                      |                                |                             |                          |                                |                                   |                               |                            |                                          |                            |            |
|   | Time In a                         | nd Out                      |                               |                                 |                                                      |                                |                             |                          |                                |                                   |                               |                            |                                          |                            |            |
|   | Earnings                          | Sunday ,<br>Sep 19,<br>2010 | , Monday ,<br>Sep 20,<br>2010 | Tuesday ,<br>Sep 21,<br>2010    | Wednesday,<br>Sep 22,<br>2010                        | Thursday ,<br>Sep 23,<br>2010  | Friday ,<br>Sep 24,<br>2010 | Saturd<br>Sep 25<br>2010 | lay , Sund<br>5, Sep 2<br>2010 | lay , Mond<br>26, Sep 2<br>) 2010 | lay , Tue<br>27, Sep<br>) 201 | sday , W<br>28, Se<br>0 20 | ednesday,<br>ep 29,<br>)10               | Thursda<br>Sep 30,<br>2010 | ay ,       |
|   | Fall/Spring<br>Pay -              |                             | 01:30<br>PM                   | 09:00 AM<br>10:45 AM            | 01:30 PM<br>03:15 PM                                 | 09:45 AM<br>11:00 AM           |                             |                          |                                |                                   |                               |                            |                                          |                            |            |
|   | Student                           |                             | 03:15<br>PM                   | 12:30 PM                        |                                                      | 12:30 PM                       |                             |                          |                                |                                   |                               |                            |                                          |                            | ~          |
| < |                                   |                             |                               |                                 |                                                      |                                |                             |                          |                                |                                   |                               |                            |                                          |                            | >          |